## CÓMO SOLICITAR UN TITULO DE GRADO O MASTER

A través de la Sede electrónica-ENTREU

http://entreu.uv.es

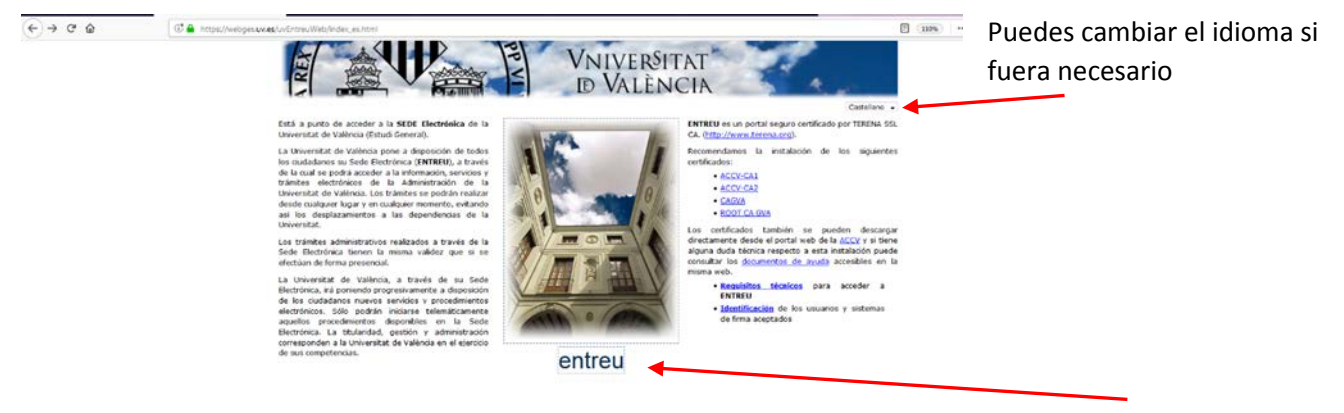

## Seleccionar "Entreu" y entrar

Entrar en "Estudiantes" . Aparece la situiente pantalla:

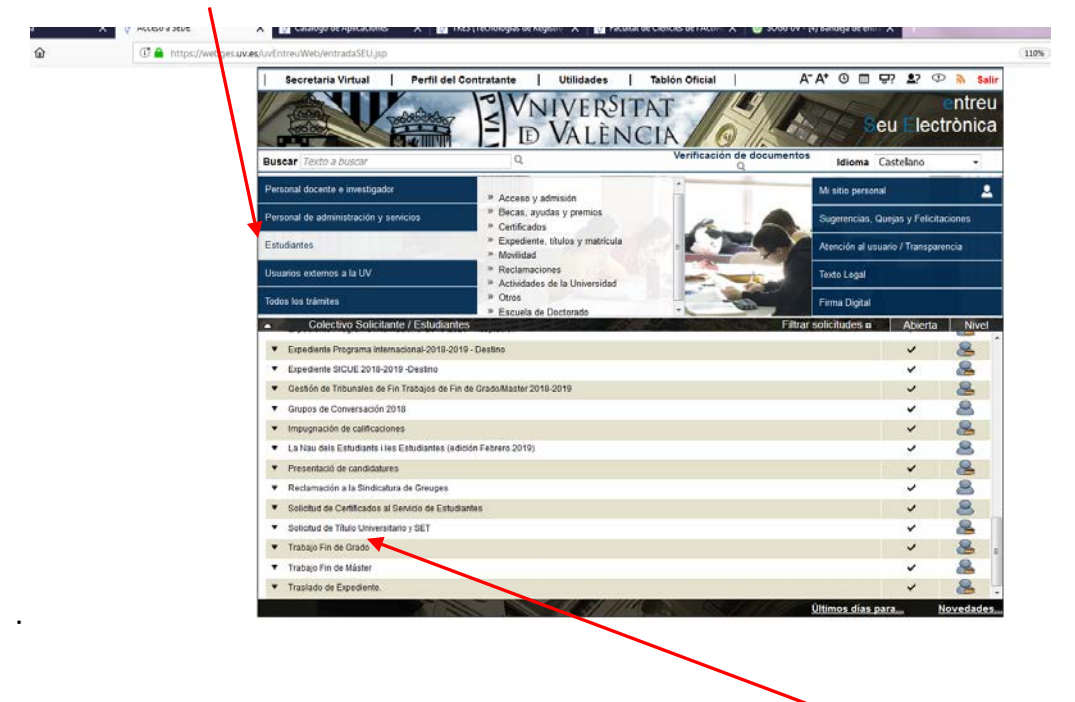

Por orden alfabético llegar a "Solicitud de titulo universitario y SET".

Como usuario genérico de la UV tienes que identificarte con tu usario y contraseña habituales para poder acceder.

Ten la precaución de **tener activas las ventanas emergentes** en tu navegador. Si al entrar puedes ver una ventana en la que se te advierte de la necesidad de disponer de tarjeta de crédito es que ya tienes esta opción activada. Si cuando entres en "Solicitud de titulo universitario y SET" te aparece el siguiente mensaje:

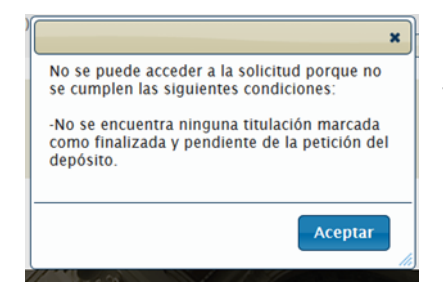

En este caso contacta con la secretaria del centro y comunicalo. Teléfono de contacto, 96 386 4366 / 96 386 4343;

email, fac.educacio.fisica@uv.es

Una vez dentro aparecen varios apartados que hay que ir completando.

En el primer apartado de datos personales aparecen los campos de nombre y apellidos con la información que pusiste al matricularte. No podrás modificarlo, por lo que es muy importante que en el campo de "observaciones" escribas correctamente tu nombre y apellidos completo: tiene que aparecer tal y como figure en tu DNI pero añadiendo los acentos correspondientes, en su caso.

|                                                                                                    |                                                                                                    | The second second second                                                       | The second second                                                         | 6                                                  |                                               | 50/315                                   |                      |                        |
|----------------------------------------------------------------------------------------------------|----------------------------------------------------------------------------------------------------|--------------------------------------------------------------------------------|---------------------------------------------------------------------------|----------------------------------------------------|-----------------------------------------------|------------------------------------------|----------------------|------------------------|
| Información                                                                                           | Datos Personales                                                                                                    | Datos Solicitud                                                                | Datos Exenciones                                                          | Datos pago                                         | Observaciones                                 | LOPD                                     | Finalizar            |                        |
|                                                                                                    |                                                                                                    |                                                                                | 1                                                                         |                                                    |                                               |                                          |                      | •                      |
| formación                                                                                             | de Colicitud de                                                                                                    | Titulo v SET                                                                   |                                                                           |                                                    |                                               |                                          |                      |                        |
| tormacion                                                                                             | i de Solicitud de                                                                                                    | TILLIO Y SET                                                                   |                                                                           |                                                    |                                               |                                          |                      |                        |
| lediante este p                                                                                       | procedimiento podrá so                                                                                                    | licitar la expedició                                                           | n de su título académi                                                    | ico, así como el s                                 | Suplemento Europeo                            | al Titulo (SET) p                        | ara los alumnos qu   | e han                  |
| nalizado los es                                                                                       | tudios después de la e                                                                                                    | entrada en viger de                                                            | Real Decreto 1044/2                                                       | 003.                                               |                                               |                                          |                      |                        |
| lombre y A                                                                                            | pellidos que apa                                                                                                    | recen en el Ti                                                                 | tulo                                                                      |                                                    |                                               |                                          |                      |                        |
|                                                                                                    |                                                                                                    |                                                                                |                                                                           |                                                    |                                               |                                          |                      | 24                     |
| l desea anadir<br>Ibservaciones                                                                       | de la pestaña Datos Pe                                                                                                    | ersonales indicano                                                             | dos, así como anadir<br>do el nombre y apellid                            | os tal v como ap                                   | y entre los dos apell<br>arecen el el documer | idos, debera de r<br>to identificativo d | certificado de campo | o<br>abio de           |
| ombre, y añad                                                                                         | iendo o eliminando lo r                                                                                                    | mencionado anterio                                                             | ormente.                                                                  | oo tary como ap                                    |                                               | to racinitiatino e                       | Contineed of Cont    |                        |
|                                                                                                    | de Derre                                                                                                    |                                                                                |                                                                           |                                                    |                                               |                                          |                      |                        |
| nformacior                                                                                            | 000 2000                                                                                                    |                                                                                |                                                                           |                                                    |                                               |                                          |                      |                        |
| nformaciór                                                                                            | i de Pago                                                                                                    |                                                                                |                                                                           |                                                    |                                               |                                          |                      |                        |
| ste procedimie                                                                                        | nto puede tener un co                                                                                                    | se que se actuali:                                                             | za anualmente de acu                                                      | erdo con lo que d                                  | lisponga el Decreto d                         | e Tasas de la Ge                         | eneralitat Valencian | a. Para                |
| ste procedimie<br>alizar el pago                                                                      | ento puede tener un co<br>de la tasa antes del e                                                                                                | ste que se actuali;<br>vío de la solicitud                                     | za anualmente de acu<br>se deberán cumplir la                             | erdo con lo que o<br>s siguientes cono             | lisponga el Decreto d<br>diciones:            | e Tasas de la Ge                         | eneralitat Valencian | a. Para                |
| ste procedimie<br>ealizar el pago<br>Se validan los e                                                 | ento puede tener un co<br>de la tasa antes del e<br>datos de identidad                                                                          | ste que se actualiz<br>wío de la solicitud                                     | za anualmente de acu<br>se deberán cumplir la                             | erdo con lo que o<br>s siguientes con              | lisponga el Decreto d<br>diciones:            | e Tasas de la Ge                         | eneralitat Valencian | a. Para                |
| ste procedimie<br>ealizar el pago<br>Se validan los<br>Se valida su co                                | n de Pago<br>ento puede tener un co<br>de la tasa antes del e<br>datos de identidad<br>Indición de bonificación                                 | se que se actualiz<br>vío de la solicitud<br>n/exención de tasa                | za anualmente de acu<br>se deberán cumplir la<br>is (si si tasa no es ord | erdo con lo que c<br>s siguientes con<br>inaria)   | lisponga el Decreto d<br>diciones:            | e Tasas de la Ge                         | eneralitat Valencian | a. Para                |
| ntormacion<br>salizar el pago<br>Se validan los<br>Se valida su co                                    | n de Pago<br>ento puede tener un co<br>de la tasa antes del e<br>datos de identidad<br>Indición de bonificación                                 | se que se actualiz<br>vío de la solicitud<br>n/exención de tasa                | za anualmente de acu<br>se deberán cumplir la<br>is (si si tasa no es ord | erdo con lo que c<br>s siguientes con<br>linaria)  | lisponga el Decreto d<br>diciones:            | e Tasas de la Ge                         | eneralitat Valencian | a. Para<br>Siguiente > |
| nformacion<br>ste procedimi<br>ealizar el pago<br>Se validan los<br>Se valida su co                   | n de Pago<br>ento puede tener un co<br>de la tasa antes del e<br>datos de identidad<br>Indición de bonificación                                 | se que se actualiz<br>vio de la solicitud<br>n/exención de tasa                | za anualmente de acu<br>se deberán cumplir la<br>is (si si tasa no es ord | erdo con lo que c<br>s siguientes con<br>inaria)   | lisponga el Decreto d<br>ficiones:            | e Tasas de la Ge                         | eneralitat Valencian | a, Para<br>Siguiente > |
| nformacion<br>ste procedimid<br>salizar el pago<br>Se validan los<br>Se valida su co<br>Copia temp    | nue rago<br>ento puede tener un co<br>de la tasa antes del e<br>datos de identidad<br>indición de bonificación<br><b>oral</b> (Muesta u ocuta e | de que se actualiz<br>vio de la solicitud<br>n/exención de tasa                | za anualmente de acu<br>se deberán cumplir la<br>is (si si tasa no es ord | erdo con lo que o<br>s siguientes cono<br>inaria)  | lisponga el Decreto d<br>ficiones:            | e Tasas de la Ge                         | eneralitat Valencian | a. Para<br>Siguiente > |
| ntormacion<br>iste procedimik<br>ealizar el pago<br>Se validan los k<br>Se valida su co<br>Copia temp | oral (Mueste u ocuta e                                                                                                    | ve que se actuali<br>vio de la solicitud<br>n/exención de tasa<br>l bloque) *  | za anualmente de acu<br>se deberán cumplir la<br>is (si si tasa no es ord | erdo con lo que o<br>s siguientes cono<br>inaria)  | lisponga el Decreto d<br>diciones:            | e Tasas de la Ge                         | eneralitat Valencian | a. Para<br>Siguiente > |
| ste procedimi<br>valizar el pago<br>Se validan los o<br>Se valida su co<br>Copia temp                 | oral (Mueste u ocuta el                                                                                                    | se que se actuali;<br>vio de la solicitud<br>n/exención de tasa<br>I bioque) * | za anualmente de acu<br>se deberán cumplir la<br>is (si si tasa no es ord | erdo con lo que c<br>s siguientes con<br>linaria)  | lisponga el Decreto d<br>diciones:            | e Tasas de la Ge                         | eneralitat Valencian | a. Para                |
| ste procedimi<br>valizar el pago<br>Se validan los o<br>Se valida su co                               | ore Pago<br>ento puede tener un co<br>de la tasa antes de el<br>datos de identidad<br>ndición de bonificación<br>oral (Mueste u ocuta el        | ve que se actuali;<br>vio de la solicitud<br>n/exención de tasa<br>I bloque) * | za anualmente de acu<br>se deberán cumplir la<br>is (si si tasa no es ord | erdo con lo que o<br>s siguientes con<br>inaria)   | lisponga el Decreto d<br>diciones:            | e Tasas de la Go                         | eneralitat Valencian | a. Para<br>Siguiente ≻ |
| iste procedimie<br>aalizar el pago<br>Se validan los (<br>Se valida su co                             | oral (Muesta u ocuta el                                                                                                    | e que se actuali;<br>vío de la solicitud<br>n/exención de tasa<br>l bloque) *  | za anualmente de acu<br>se deberán cumplir la<br>is (si si tasa no es ord | erdo con lo que o<br>s siguientes cono<br>linaria) | lisponga el Decreto d<br>diciones:            | e Tasas de la Go                         | eneralitat Valencian | a. Para<br>Siguiente > |
| iste procedimie<br>salizar el pago<br>Se validan los e<br>Se validas u co                             | oral (Muestri u ocuta e                                                                                                    | ve que se actuali<br>vio de la solicitud<br>n/exención de tasa<br>I bloque) *  | za anualmente de acu<br>se deberán cumplir la<br>is (si si tasa no es ord | erdo con lo que o<br>s siguientes cono<br>inaria)  | lisponga el Decreto d<br>diciones:            | e Tasas de la Go                         | eneralitat Valencian | a. Para<br>Siguiente > |

Si algún alumno tiene exención en el pago de la tasa, lo tiene que solicitar en la pestaña de "Datos Exenciones" Al acabar se envía la solicitud y puede ocurrir una de estas dos cosas:

- Resultado 1 - aparece una nueva ventana emergente: automáticamente el programa lleva a una nueva ventana para rellenar los campos con los datos de la tarjeta y abajo "pagar". En este caso obtendrás un justificante del pago por haber pagado mediante tarjeta. Puedes guardártelo si quieres.

Desde "Mi sitio personal" en la Sede Electrónica – ENTREU, puedes obtener los siguientes documentos:

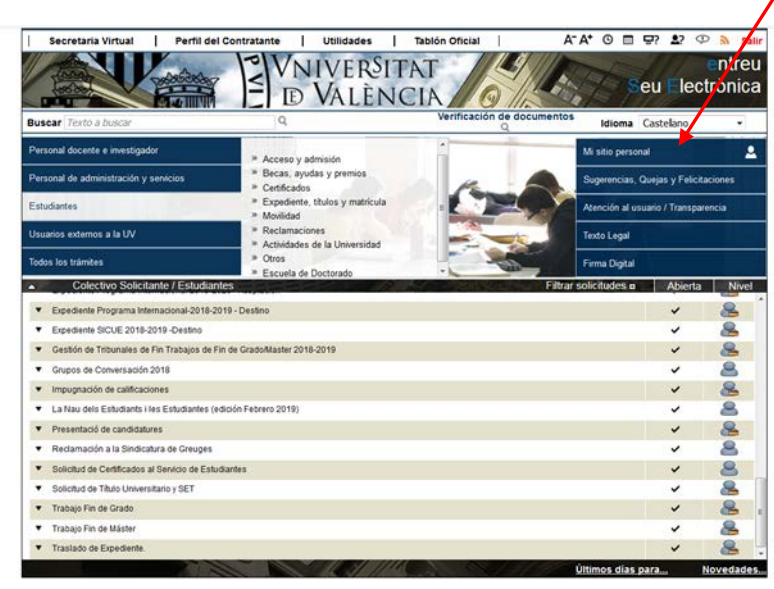

a) El recibo pagado: en la carpeta "Muestra sus recibos" En la columna de la derecha "acciones"ver recibo

| NVM · ALEX D'VALÈNCIA                                                                         | Intrei |
|-----------------------------------------------------------------------------------------------|--------|
| Idioma: Castellano → A <sup>+</sup> A <sup>+</sup> O III A? ↔<br>Verificación de documentos Q |        |
| VNIVERSITAT                                                                                   |        |

En la carpeta "Muestra las solicitudes que he efectuado" :

- b) Justificante del registro de la solicitud del título en la columna "justificante"
- c) **Certificado del depósito del título**—en la columna "Resol". Éste es el documento que se utiliza habitualmente mientras esté pendiente la entrega del título original

- Resultado 2- NO aparece una nueva ventana emergente (pasarela de pagos), el programa no te permite pagar y lo único que te aparece es el justificante del registro de la solicitud. Esto ocurre porque el programa no puede validar automáticamente todos tus datos o bien no puede validar la acreditación de que tienes derecho a exención en el pago. En este caso espérate a que desde Secretaría comprobemos los datos y nosotros validaremos tu solicitud, generaremos el recibo y enviaremos una notificación avisándote de que ya está generado. Tienes que entrar en "Mi sitio personal " en ENTREU para comprobar si ya tienes el recibo generado en la carpeta "Muestra sus Recibos" o alguna notificación en la carpeta "Muestra las notificaciones que ha recibido"

Si no recibieras ninguna notificación ni recibo, contacta con la secretaría del centro:

tfno. de contacto, 96 386 4366 / 96 386 4343; email, fac.educacio.fisica@uv.es

Una vez hayas pagado encontrarás todos los documentos referidos en el punto 1